# STEROWNIK NAWADNIANIA X2<sup>m</sup> – SKRÓCONA INSTRUKCJA PROGRAMOWANIA

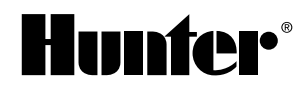

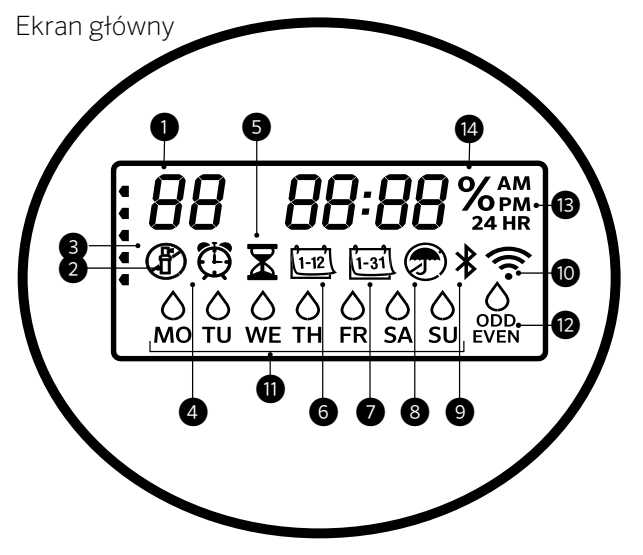

Funkcje wybierane za pomocą pokrętła oraz przycisków, a także istniejący harmonogram i ustawienia sterownika X2 są wyłączone, gdy włączona jest sieć Wi-Fi. Cały proces programowania przeprowadzany jest za pomocą sieciowego oprogramowania Hydrawise™. Z poziomu sterownika można aktywować funkcje takie jak Ręczne uruchamianie sekcji, Ręczne uruchamianie programu i Test wszystkich sekcji.

- ① Wskaźnik programu
- Uruchomiona sekcja
- ③ Dni wyłączenia zraszaczy
- ④ Symbol czasu startu
- 5 Symbol czasu pracy
- 6 Symbol miesiąca
- Symbol dnia

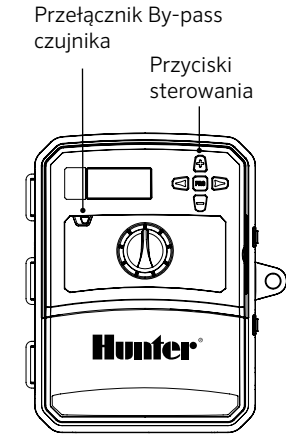

- ⑧ Aktywny czujnik deszczu / obejście
  - czujnika deszczu
- Iluetooth<sup>®</sup> włączony
- 10 Wi-Fi włączone
- ① Dni tygodnia
- 12 Dni nieparzyste/parzyste/przerwy
- <sup>(3)</sup> Tryb zegara (AM/PM/24 godz.)
- (4) Korekta sezonowa (%)

Nazwa i logo Bluetooth® są zastrzeżonymi znakami towarowymi należącymi do firmy Bluetooth SIG Inc. i są wykorzystywane przez firmę Hunter Industries na mocy licencji.

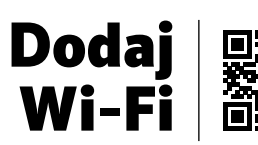

https://hunter.direct/WAND

Aby włączyć automatyczne nawadnianie, pokrętło musi znajdować się w położeniu RUN (Praca)

#### Ustawianie bieżącej daty i godziny

- 1. Ustaw pokrętło w położeniu DATE/TIME (Data/godzina).
- 2. Pole z bieżącym rokiem zacznie migać. Użyj przycisku + lub −, aby zmienić rok. Naciśnij przycisk ►, aby przejść do ustawiania miesiąca.
- 3. Pole z bieżącym miesiącem zacznie migać. Użyj przycisku + lub −, aby zmienić miesiąc. Naciśnij przycisk ►, aby przejść do ustawiania dnia.
- 4. Pole z bieżącym dniem zacznie migać. Użyj przycisku + lub −, aby zmienić dzień miesiąca. Naciśnij przycisk ►, aby przejść do ustawiania godziny.
- 5. Na ekranie wyświetlona zostanie godzina. Użyj przycisku + lub –, aby wybrać zegar AM/PM (12-godzinny) lub 24-godzinny, aby wyświetlać wszystkie wskazania w trybie 24-godzinnym.
- 6. Naciśnij przycisk ►, aby przejść do ustawiania godziny. Użyj przycisku + lub –, aby zmienić wyświetlaną godzinę.
- Naciśnij przycisk ►, aby przejść do ustawiania minut. Użyj przycisku + lub −, aby zmienić wyświetlane minuty.

Ustaw pokrętło w położeniu RUN (praca). Data i godziny zostały ustawione.

#### Ustawianie godzin uruchomienia programu.

- 1. Ustaw pokrętło w położeniu START TIMES (Czasy startu).
- 2. Naciśnij przycisk PRG i wybierz A, B lub C.
- 3. Użyj przycisku + lub -, aby zmienić czas startu. Zmiana czasu startu następuje w interwałach 15-minutowych.
- 4. Naciśnij przycisk ►, aby dodać kolejny czas startu, lub przycisk **PRG**, aby ustawić czas startu dla następnego programu.

#### Kasowanie czasu startu programu

Gdy pokrętło wskazuje pozycję **START TIMES (Czasy startu)**, naciskaj przycisk **+** lub -, aż pojawi się godzina 12:00 AM (północ). Następnie jeszcze raz naciśnij przycisk -. Wyświetlony zostanie komunikat **OFF (Wył.)**.

#### Ustawianie czasu nawadniania sekcji

- 1. Ustaw pokrętło w położeniu **RUN TIMES** (Czasy pracy).
- 2. Za pomocą przycisku **PRG** wybierz program (A, B lub C).
- 3. Użyj przycisku + lub -, aby zmienić na ekranie czas pracy sekcji. Czas pracy sekcji można zmieniać w zakresie od 1 minuty do 6 godzin.
- 4. Naciśnij przycisk ►, aby przejść do następnej sekcji.
- 5. Powtórz czynności dla każdej sekcji.

#### Ustawianie dni nawadniania

- 1. Ustaw pokrętło w położeniu **WATER DAYS** (Dni nawadniania).
- 2. Na wyświetlaczu pojawi się ostatnio wybrany program (A, B lub C). Naciśnij przycisk **PRG**, aby przełączyć na inny program.
- Wskaźnik na dole ekranu pokazuje aktualnie wybrany dzień tygodnia. Naciśnij przycisk + (△) lub - (−), aby ustawić nawadnianie w poszczególne dni lub je anulować.

# Ustawianie nieparzystych/parzystych dni nawadniania

- Naciskaj przycisk ► aż przejdziesz przez wszystkie dni tygodnia do pozycji ODD (NIEPARZYSTE) lub EVEN (Parzyste).
- Naciśnij przycisk +, aby wybrać daną pozycję, lub przycisk –, aby anulować nawadnianie w dni ODD (NIEPARZYSTE) lub EVEN (Parzyste).

#### Ustawianie przerw w nawadnianiu

- Naciskaj przycisk ►, aż przejdziesz pozycje ODD (Nieparzyste) i EVEN (Parzyste) i pojawi się opcja INT (Przerwa).
- 2. Naciśnij przycisk + lub -, aby ustawić liczbę dni przerwy.
- 3. Naciśnij przycisk + lub –, aby ustawić liczbę dni do następnego nawadniania.

# Pompa / zawór główny (P/MV)

Naciśnij przycisk ►, aby wybrać sekcje. Naciśnij przycisk + lub −, aby ustawić wyjście P/MV dla danej sekcji jako ON (WŁ.) lub OFF (WYŁ.). (Domyślnie opcja P/MV jest zawsze włączona dla wszystkich sekcji).

#### Korekta sezonowa

Zmienia wszystkie czasy pracy o wartość procentową dostosowaną do lokalnych warunków pogodowych. Naciśnij przycisk + lub -, aby zmienić pierwotnie ustawione czasy pracy w zakresie od 10% do 200%.

#### Ręczne uruchamianie sekcji

- 1. Ustaw pokrętło w położeniu Manual (Ręczny).
- Naciśnij przycisk ►, aby wybrać sekcję. Użyj przycisku + lub −, aby ręcznie ustawić czas pracy.
- 3. Aby natychmiast uruchomić sekcję, ustaw pokrętło w położeniu Run (Praca).

# Program ręczny

- 1. Ustaw pokrętło w położeniu RUN (PRACA).
- 2. Naciśnij i przytrzymaj przycisk ► przez trzy sekundy.
- 3. Naciśnij przycisk **PRG**, aby wybrać program.
- 4. Zwolnij przycisk na dwie sekundy. Program zostanie uruchomiony.
- 5. Naciśnij przycisk ►, aby przejść do kolejnej sekcji w danym programie.

#### Uruchamianie ręczne za pomocą jednego przycisku

- 1. Przytrzymaj prawy przycisk przez dwie sekundy.
- 2. Naciśnij przycisk PRG, aby wybrać program.
- 3. Naciśnij prawy lub lewy przycisk, aby wybrać sekcję.
- 4. Naciśnij przycisk + lub -, aby zmienić czas pracy.
- 5. Program uruchomi się po upływie dwóch sekund. W trakcie cyklu ręcznego możesz w dowolnym momencie przechodzić między sekcjami naciskając lewy lub prawy przycisk.

# Test programu

Uruchamia wszystkie sekcje na czas trwania testu.

- 1. Naciśnij i przytrzymaj przycisk **PRG** przez trzy sekundy.
- 2. Na ekranie zostanie wyświetlona sekcja 1. Naciśnij przycisk + lub -, aby wprowadzić czas pracy.
- 3. Odczekaj dwie sekundy, każda sekcja uruchomi się na czas testu.

# Wyłączanie

Ustaw pokrętło w położeniu**OFF (WYŁ.)**. Przy pokrętle ustawionym w tym położeniu nawadnianie nie zostanie uruchomione.

# Programowanie wstrzymania nawadniania z powodu deszczu

- 1. Ustaw pokrętło w pozycji **OFF (WYŁ.)** i poczekaj, aż komunikat OFF przestanie migać.
- 2. Naciśnij przycisk + lub -, aby ustawić liczbę dni, przez które system pozostanie wyłączony.
- 3.Obróć pokrętło z powrotem w położenie RUN (PRA-

**CA)**. Na ekranie wyświetlona zostanie liczba dni, przez które system pozostanie wyłączony. Nawadnianie zostanie wznowione, gdy liczba dni dojdzie do 0. Aby anulować wstrzymanie nawadniania, przekręć pokrętło w położenie OFF, odczekaj, aż komunikat OFF przestanie migać, a następnie przekręć pokrętło z powrotem w położenie Run (Praca).

#### Pominięcie czujnika

Nastąpi obejście czujnika, co umożliwi rozpoczęcie nawadniania.

- 1. Ustaw przełącznik **OBEJŚCIOWY** czujnika w położeniu **BYPASS (OBEJŚCIE)**.
- 2. Ustaw przełącznik ponownie w położeniu**ACTIVE** (AKTYWNY), aby obejść działanie czujnika.

#### WSKAZÓWKI DOTYCZĄCE HARMONOGRAMU NAWADNIANIA

Program to harmonogram nawadniania, który uwzględnia czas rozpoczęcia nawadniania, czas jego trwania oraz dni, w które nawadnianie jest przeprowadzane.

Czas rozpoczęcia oznacza godzinę, o której sekcje uwzględnione w programie rozpoczynają nawadnianie.

Czas pracy oznacza czas pracy danej sekcji (strefy).

Do uruchomienia całego programu potrzebny jest tylko jeden czas rozpoczęcia.

| FUNKCJE ZAAWANSOWANE I UKRYTE                                                                                                    |                                                                                                    |                                                                                                    |
|----------------------------------------------------------------------------------------------------|----------------------------------------------------------------------------------------------------|----------------------------------------------------------------------------------------------------|
| Funkcja                                                                                                    | Sposób uruchomienia                                                                                                    | Opis                                                                                                    |
| OBEJŚCIE PROGRAMOWALNEGO<br>CZUJNIKA DESZCZU                                                                                                    | Przytrzymaj przycisk – i obróć pokrętło w położenie Start Times<br>(Czasy startu).                                                                                                    | Sprawia że poszczególne sekcje ignorują wskazania czujników. Wybierz sekcje za pomocą przycisku ⊲ lub ►, (użyj przycisków +/-),aby zmienić na opcję <b>OFF (WYŁ.)</b> i zignorować wskazania czujnika.                                                                                                    |
| PRACA CYKLICZNA I WSIĄKANIE                                                                                                    | Przytrzymaj przycisk + i obróć pokrętło w położenie Run Times<br>(Czasy pracy). Wejdź w opcję Cycle (Cykl) i naciśnij przycisk <b>PRG</b> ,<br>aby skonfigurować funkcję Soak (Wsiąkanie). | Ustawia maksymalny czas pojedynczej pracy sekcji oraz czas minimalny, jaki musi upłynąć przed<br>uruchomieniem kolejnego cyklu. Czas pracy zostaje podzielony na segmenty, aby zapobiec opływowi wody.                                                                                                    |
| OPÓŹNIENIE POMIĘDZY SEKCJAMI                                                                                                    | Przytrzymaj przycisk – i obróć pokrętło w położenie Run Times<br>(Czasy pracy).                                                                                                    | Wprowadza opóźnienie (w sekundach lub minutach) między uruchamianiem się kolejnych sekcji. Jest to<br>praktyczne rozwiązanie w przypadku wolno działających zaworów lub ponownie napełniających się zbiorników.                                                                                              |
| UKRYWANIE PROGRAMÓW                                                                                                    | Przytrzymaj przycisk – i obróć pokrętło w położenie Water Days<br>(Dni nawadniania).                                                                                                    | Użyj przycisków +/-, aby zmienić wartość z 4 na 1 i ukryć dodatkowe programy. Ustawienie pokrętła w położeniu<br>1 spowoduje wyświetlenie tylko czas uruchomienia programu A<br>i 1 czas startu, zaś ustawienie pokrętła w położeniu 4 – spowoduje wyświetlenie czasów uruchomienia<br>wszystkich programów. |
| OPÓŹNIENIE CZUJNIKA TYPU CLIK                                                                                                    | Przytrzymaj przycisk + i obróć w położenie Off (Wył.).                                                                                                    | Ustawia liczbę dni, przez które nawadnianie ma pozostać wyłączone po aktywowaniu i przywróceniu działania<br>czujnika.                                                                                                    |
| CAŁKOWITY CZAS PRACY                                                                                                    | Obróć pokrętło w położenie Run Times (Czasy pracy). Naciśnij<br>przycisk ∢, gdy zostanie wyświetlona sekcja 1, a następnie<br>PRG, aby wybrać inny program.                                | Oblicza i wyświetla sumę wszystkich czasów pracy w momencie rozpoczęcia programu.                                                                                                    |
| EASY RETRIEVE <sup>™</sup>                                                                                                    | Przytrzymaj przycisk + i <b>PRG</b> , aby zapisać informacje. Przytrzymaj przycisk – i <b>PRG</b> , aby przywrócić informacje.                                                             | Zapisuje wszystkie informacje o programie, aby je później przywrócić.                                                                                                    |
| CAŁKOWITY RESET                                                                                                    | Przytrzymaj przycisk PRG i naciśnij przycisk RESET.                                                                                                    | Przywraca ustawienia fabryczne oraz usuwa harmonogram i ustawienia nawadniania.                                                                                                    |
| QUICK CHECK <sup>™</sup>                                                                                                    | +, −, ∢, ▶ jednocześnie, a następnie +.                                                                                                    | Sprawdza wszystkie sekcje pod kątem problemów z okablowaniem.                                                                                                    |
| INSTRUKCJA ROZWIĄZYWANIA PROBLEMÓW                                                                                                    |                                                                                                    |                                                                                                    |
| Ekran                                                                                                    | Możliwa przyczyna                                                                                                    | Rozwiązanie                                                                                                    |
| NA EKRANIE WYŚWIETLONY JEST<br>KOMUNIKAT "ERR" Z LICZBĄ                                                                                                    | Zwarcie w okablowaniu lub wadliwy elektromagnes.                                                                                                    | Sprawdź okablowanie i elektromagnes zaworu. Naciśnij dowolny przycisk, aby usunąć komunikat <b>ERR</b> z<br>wyświetlacza.                                                                                                    |
| NA EKRANIE WYŚWIETLONY JEST<br>KOMUNIKAT "P ERR"                                                                                                    | Zwarcie w elektromagnesie lub okablowaniu pompy / zaworu<br>głównego.                                                                                                    | Sprawdź okablowanie i elektromagnes <b>pompy / zaworu głównego</b> . Sprawdź dane techniczne przekaźnika<br>rozruchowego pompy.                                                                                                    |
| NA EKRANIE WYŚWIETLONY JEST<br>KOMUNIKAT "SP ERR"                                                                                                    | Błąd SmartPort®. Zakłócenia elektryczne w pobliżu połączenia ze<br>zdalnym urządzeniem SmartPort lub innym.                                                                                | Odsuń urządzenia zdalne od źródeł zakłóceń elektrycznych.                                                                                                    |
| EKRAN WSKAZUJE, ŻE TRWA PROCES<br>NAWADNIANIA, JEDNAK WODA JEST<br>NIEWIDOCZNA                                                                                                    | Problem z okablowaniem. Problem z elektromagnesami. Brak<br>ciśnienia wody w systemie.                                                                                                    | Sprawdź okablowanie w terenie (woltomierz). Sprawdź elektromagnesy zaworu(-ów). Sprawdź, czy źródło wody jest otwarte.                                                                                                    |
| EKRAN NIE REAGUJE LUB INFORMACJE<br>SĄ ZNIEKSZTAŁCONE                                                                                                    | Skok napięcia                                                                                                    | Zresetuj sterownik.                                                                                                    |
| CZUJNIK DESZCZU NIE WSTRZYMUJE<br>NAWADNIANIA                                                                                                    | Przewód połączeniowy (mostek) nie został zdjęty. Przełącznik<br>czujnika ustawiony w położeniu <b>BYPASS</b> (Obejście).                                                                   | Usuń przewód połączeniowy z zacisków <b>SEN</b> . Ustaw przełącznik czujnika w pozycji Active (Aktywny).                                                                                                    |
| STEROWNIK NIE PRZERYWA<br>NAWADNIANIA                                                                                                    | Ustawiono zbyt wiele czasów startu.                                                                                                    | Jeden czas startu w programie wystarcza do uruchomienia wszystkich sekcji. Usuń niepotrzebne czasy startu.                                                                                                    |
| Columa alkania uuduuiatlanu jaat tan aumbal ataraumik abakurjuanu jaat uutukia anlina za namaca anzaramau anja Hudraujaa. W taj autu arji nakratka i natu arji aki ataraumika na dajaka. Za namaca andikarji Hudraujaa |                                                                                                    |                                                                                                    |

Gdy na ekranie wyświetlany jest ten symbol, sterownik obsługiwany jest w trybie online za pomocą oprogramowania Hydrawise. W tej sytuacji pokrętło i przyciski sterownika nie działają. Za pomocą aplikacji Hydrawise można ustawiać harmonogramy, zawieszać strefy, konfigurować czujniki oraz wykonywać wiele innych czynności. Ustaw pokrętło w pozycji RUN (Praca), aby kontynuować programowanie z poziomu aplikacji Hydrawise.

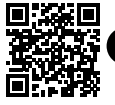

Informacje dotyczące rozwiązywania problemów: https://hunter.direct/X2help

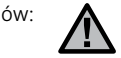

**UWAGA:** jeżeli przewód zasilający jest uszkodzony, konieczna jest jego wymiana przez producenta, autoryzowany serwis lub wykwalifikowaną osobę, aby uniknąć potencjalnych zagrożeń.

© 2020 Hunter Industries<sup>™</sup> Hunter, logo firmy Hunter i wszystkie inne znaki towarowe są własnością firmy Hunter Industries i są zastrzeżone w Stanach Zjednoczonych oraz innych krajach. | hunterindustries.com Rc-103 - QG - US 10/20